### ขั้นตอนการลงทะเบียนเข้าร่วมงานประชุมวิชาการระดับชาติ วิทยาศาสตร์วิจัยครั้งที่ 16

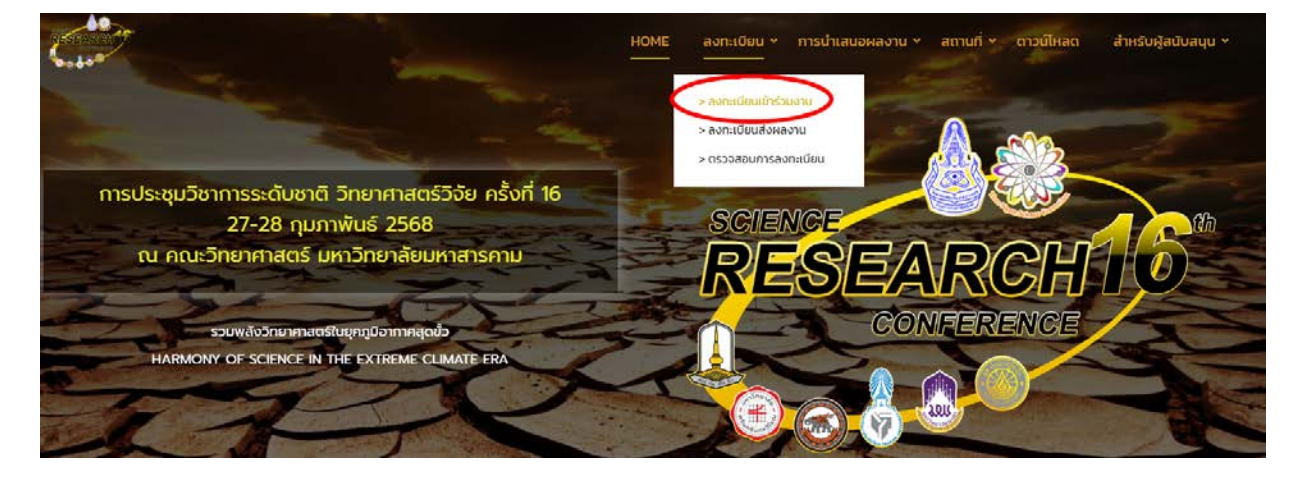

1. ไปที่เว็บไซต์ <u>https://sciapp.msu.ac.th</u> หรือไปที่เว็บไซต์งานประชุม คลิกที่เมนู "ลงทะเบียนเข้าร่วมงาน"

#### 2. คลิกที่ปุ่ม "ลงทะเบียน"

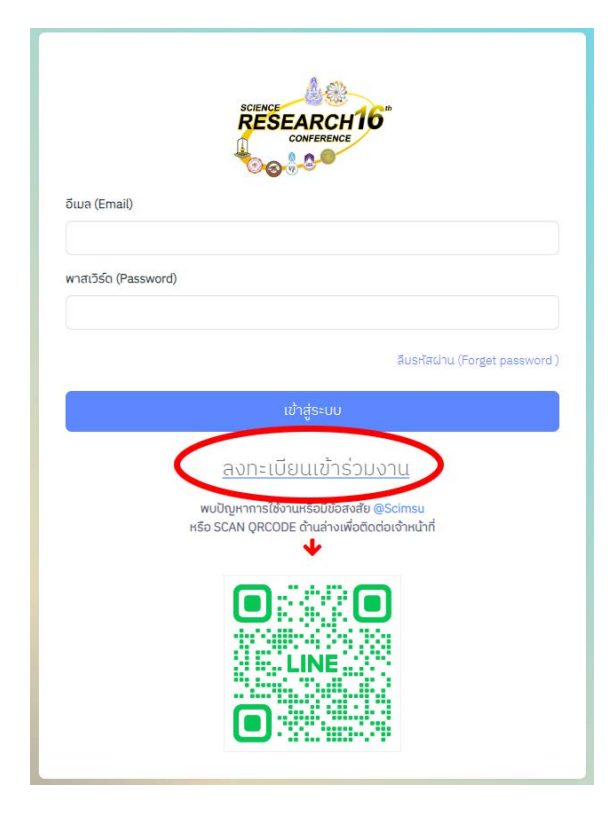

## กรอกรายละเอียดให้ครบถ้วน จากนั้นกดปุ่ม "ลงทะเบียน" <u>\*สำคัญ อีเมลต้องใช้งานได้จริงเพราะจะใช้ในการยืนยันการสมัคร</u>

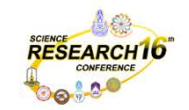

ลงทะเบียนเข้าร่วมงาน

|                                                    |                                                                                                    | นามสกุล (ภาษาเทย)*                                                                                                    |
|----------------------------------------------------|----------------------------------------------------------------------------------------------------|----------------------------------------------------------------------------------------------------|
| τυσ                                                | ธีระศักดิ์                                                                                                    | ຣຈຍັນຕົ                                                                                                    |
| นามสกุล (ภาษาอังกฤษ)*                              | สถานะผู้เข้าร่วม"                                                                                                    | ປຣະເກກຜູ້ເข້າຮ່ວມ                                                                                                    |
| Thongyan                                           | บุคลากรสายสนับสนุน                                                                                                    | เข้าร่วมโดยไม่น่ำเสนอผลงาน                                                                                                    |
| สังกัด (เช่น คณะวิทยาศาสตร์ มหาวิทยาสัยมหาสารคาม)* | อีเมล*                                                                                                    | เบอร์โทรศัพท์ (มือถือ)*                                                                                                    |
| คณะวิทยาศาสตร์ มหาวิทยาลัยมหาสารคาม                |                                                                                                    |                                                                                                    |
| การแพ้อาหาร (โปรดระบุอาหารที่แพ้)"                 |                                                                                                    |                                                                                                    |
| การแพ้อาหาร (โปรดระบุอาหารที่แพ้)"                 |                                                                                                    |                                                                                                    |
|                                                    |                                                                                                    |                                                                                                    |
| τωσ                                                |                                                                                                    |                                                                                                    |
| ไม่ฮ                                               |                                                                                                    | li li                                                                                                    |
| 1                                                  | นามสกุล (ภาษาอังกฤษ)*<br>Thongyan<br>สังกิด (เช่น คณะวิทยาศาสตร์ มหาวิทยาลัยมหาสารศาม)*<br>คณะวิทยาศาสตร์ มหาวิทยาลัยมหาสารคาม<br>สยามเรียง อำเภอกันกรวิชัย มหาสารคาม 44150)*<br>แรียง อำเภอกันกรวิชัย มหาสารคาม 44150 | นามสกุล (ภาษาอังกฤษ)* สากนะผู้ใช้าร่วม*<br>Thongyan ปุกลากรสายสนับสนุน<br>สังก์ด (เช่น คณะวิทยาสาชรั มหาวิทยาลัยมหาสารศาม)* อีเมล*<br>คณะวิทยาศาสตร์ มหาวิทยาลัยมหาสารคาม<br>สยามเรียง อำเภอกันกรวิจัย มหาสารคาม 44150<br>เรียง อำเภอกันกรวิจัย มหาสารคาม 44150 |

#### 4. ทำการตรวจสอบอีเมลที่ใช้สมัคร กดปุ่ม "ยืนยันการลงทะเบียน"

| [SRC-16] No Reply <srct6@msu.ac.th><br/>63.du ~</srct6@msu.ac.th>                                                 | \$<br>4 | : |
|----------------------------------------------------------------------------------------------------|---------|---|
| The 16 <sup>th</sup> National Science Research Conference                                                         |         |   |
| SCIENCE<br>RESEARCHIO<br>CONFERENCE<br>()<br>()<br>()<br>()<br>()<br>()<br>()<br>()<br>()<br>()<br>()<br>()<br>() |         |   |
| ** อีเมลฉบับนี้เป็นการแจ้งข้อมูลจากระบบโดยอัลโนมัส กรุณาอย่าตอบกลับ **                                            |         |   |

( тал стана)

5. เมื่อกดปุ่มแล้ว ระบบจะพามาที่หน้า "ตั้งรหัสผ่าน" ให้ท่านตั้งรหัสผ่านและกดปุ่ม "ยืนยันข้อมูล"

|             |                                                     | 4 |
|-------------|-----------------------------------------------------|---|
|             | <u>*สำคัญ ขอให้ท่านตั้งรหัสผ่านเพื่อเข้าสู่ระบบ</u> |   |
| Email       | - · · · ·                                           |   |
|             |                                                     |   |
| New Passwo  | rd                                                  |   |
|             |                                                     |   |
| [           |                                                     |   |
| Confirm New | Password                                            |   |
| Confirm New | Password                                            |   |
| Confirm New | Password                                            |   |
| Confirm New | u<br>Turini in u                                    |   |

# 6. เมื่อตั้งรหัสผ่านเรียบร้อยแล้ว ระบบพร้อมใช้งาน

| SCIENCE<br>RESEARCH16                   |                           |                                                                                                    |                                    |  |
|-----------------------------------------|---------------------------|----------------------------------------------------------------------------------------------------|------------------------------------|--|
| too C C C C C C C C C C C C C C C C C C | ແຈ້งເຕືອน! ປັດ:           | รับลงทะเบียนเข้าร่วมการประชุมวิชา<br>วันที่ 27 กุมภาพันธ์ 2                                                          | การฯ และการชำระค่าลงทะเบียน<br>568 |  |
| ดชมอร์ด<br>เรเงิน                       |                           | อัตราค่าลงทะเบียน                                                                                                    |                                    |  |
| ซ้ำระกำลงทะเบียน                        | ประเภท                    | ภายใน วันที่ 15 มกราคม 2568                                                                                          |                                    |  |
| UU                                      | นักเรียน/ นิสิต/ นักศึกษา | חרט 1,500                                                                                                    | 1,700 unn                          |  |
| films                                   | บุคคลทั่วไป/ อาจารย์      | 1,800 unn                                                                                                    | 2,000 unn                          |  |
| นรั้นเกียรดิบัตร                        | *z<br>H                   | *ขอให้ท่านตรวจสอบอัตราค่าลงทะเบียนตามประเภทที่ลงทะเบียน<br>หากชำระค่าลงทะเบียนเกินอัตรา ท่านจะไม่สามารถขอคืนเงินได้* |                                    |  |
|                                         |                           | ช่องทางการจำระค่าลงทะเบีย<br>ธนาคาร ชื่อปัญชี xxxxxxx<br>เลขที่บัญชี xxx-X-xxxx                                      | ли<br>хооосс<br>Х-Х                |  |

۲

| ARCHIO | แตกอตั่วไป/ อาวาระดั                                                                           | 1.800 um                                                                                          | 2,000                                    |  |
|--------|------------------------------------------------------------------------------------------------|---------------------------------------------------------------------------------------------------|------------------------------------------|--|
|        | desire new research                                                                            | *ขอให้ท่านตรวจสอบอัตราค่าลงทะเบียนตาม<br>หากชำระค่าลงทะเบียนเกินอัตรา ท่านจะไม่ส                  | ประเภทที่ลงทะเบียน<br>ามารถขอคืนเงินได้* |  |
|        |                                                                                                | ร่องกางการป่าระคำลงกะเบียน<br>ธนาคาร ชื่อปญชี xxxxxxxxxxxxxxxxxxxxx<br>เลขที่ปัญชี xxxx-x-xxxxxxx | ×                                        |  |
| เสงาน  |                                                                                                | ກ່ານມັນໄປໄດ້ຮ້າງຈະເຫັນຮ່າລູນກະເບີຍນ.(ຄ                                                            | Ên                                       |  |
|        | Email<br>motiversation manuference and an en-                                                  |                                                                                                   |                                          |  |
|        | รพัสอ้างยิงการโอนเงิน "                                                                        |                                                                                                   |                                          |  |
|        | รือและกิจยู่ห้างรับการออกไมเสร็จ<br>"ออาริทำแนตรวจสองชื่อ, ก็อะ<br>เนื่องจากไปสามารถแต่ไปได้ไป | <mark>งขังจ</mark> า<br>ชุ่นสะเลขประจำตัวผู้เสียภาษิสำหรับการออกใบเสร็จ<br>มนุกกรณ์ <sup>12</sup> | รับเงินให้ถูกต้อง                        |  |
|        |                                                                                                |                                                                                                   |                                          |  |
|        | โปรดระบุไฟล์ที่ต่องการ (png.jpg i                                                              | ເກົ່າບັ້ນນີ້ *                                                                                    |                                          |  |
|        | IBORDARIA LUICIAORDIVIAIO                                                                      |                                                                                                   |                                          |  |

7. ถ้าหากท่านชำระค่าลงทะเบียนแล้ว สามารถแนบหลักฐานการชำระเงินได้ที่เมนู "ชำระค่าลงทะเบียน"

8. เมื่ออัพโหลดหลักฐานการชำระเงินแล้ว งานการเงินจะทำการตรวจสอบ เมื่อตรวจสอบแล้ว สถานะของท่านจะเปลี่ยนเป็น "ท่านซำระ เงินค่าลงทะเบียนเรียบร้อย"

| *o⊗:00                       |    | ແຈ້งເຕືອน! ປັດຮັ       | บลงทะเบียนเข้าร่วมการประชุมวิชา<br>วันที่ 27 กุมภาพันธ์ 2                         | าการฯ และการชำระค่าลงทะเบียน<br>568           |
|------------------------------|----|------------------------|-----------------------------------------------------------------------------------|-----------------------------------------------|
| ชูธิ แต่อนอร์ด<br>เมนการเงิน |    |                        | อัตราค่าลงทะเบียน                                                                 |                                               |
| 🔁 ซำระคำสงทะเบียน            |    | ประเภท                 | กายใน วันที่ 15 มกราคม 2568                                                       | หลังจาก วันที่ 15 มกราคม 2568                 |
| ເພບູຣະບບ                     | ណី | เรียน/ นิสิต/ นักศึกษา | 1,500 unn                                                                         | 1,700 unn                                     |
| เกียรติมัตร                  | ųe | เคลทั่วไป/ อาจารย์     | 1,800 บาท                                                                         | 2,000 unn                                     |
| 😝 ປຣົ່ມເຄີຍຣຕິບັດຣ           |    | *טי<br>אז              | อให้ท่านตรวจสอบอัตราค่าลงทะเบียนต<br>เกช่าระค่าลงทะเบียนเกินอัตรา ท่านจะไเ        | ามประเภทที่ลงทะเบียน<br>ม่สามารถขอคืนเงินได้* |
|                              |    |                        | ช่องกางการช้าระค่าลงกะเบิง<br>ธนาการ ชื่อบัญชี xxxxxxxx<br>เลขที่บัญชี xxx-x-xxxx | 90<br>00000X<br>X**X                          |
|                              |    |                        | ท่านอำระเงินค่าลงทะเบียนเรียเ                                                     | IŜDU                                          |
|                              |    |                        |                                                                                   |                                               |